## DIE FACHMESSE FÜR Genuss & Gastlichkeit

## Anleitung für die Registrierung im Online-Shop der Nord Gastro & Hotel

NORD

GAS

- 1. Gehen Sie auf unsere Homepage **www.nordgastro-hotel.de** auf die Besucherseite und klicken Sie auf Tickets für Fachbesucher.
- 2. Um sich zu registrieren, wählen Sie Fachbesucher aus und geben Sie Ihre vollständigen Daten ein. Sie bekommen dann eine Mail, dass Ihre Registrierung erfolgreich war.
- 3. Laden Sie unter Dokumente Ihren Nachweis hoch, dass Sie ein Fachbesucher sind. Dies könnte ein Gewerbeschein sein oder auch eine Visitenkarte. Erst dann können wir Sie in unserem System freischalten.
- 4. Wenn die Freischaltung erfolgt ist und Sie nochmals eine Mail bekommen habe, melden Sie sich erneut im Shop an.
- 5. Unter Shop können Sie die Anzahl und Art der gewünschten Tickets auswählen.
  - a. Das Tagesticket ist Montag oder Dienstag einlösbar
  - b. Das Event-Ticket ist für beide Tage gültig
- 6. Wenn Sie zur Kasse gehen, können Sie den Gutscheincode einlösen. Mit diesem bekommen Sie ein Tagesticket kostenlos oder ein Event-Ticket vergünstigt.

Bei Fragen melden Sie sich beim Team der Nord Gastro & Hotel unter: <u>info@,nordgastro-hotel.de</u> oder 04841 902-495 Wir helfen Ihnen gerne!